# **PRINTRONIX**®

| Printronix Technical Bulletin             | Number       | Revision    |
|-------------------------------------------|--------------|-------------|
|                                           | 5-0026       | A           |
|                                           |              |             |
|                                           | Product Type | Date        |
|                                           | P5000        | 8/99        |
| Subject                                   | Originator   |             |
| Procedure To Set The Top-of-Form Position | MB Tan       | Page 1 of 3 |

### Subject

This Technical Bulletin describes the correct procedure to set the Top-Of-Form (TOF) position.

#### Warning!

Please do not attempt to turn the Vertical-Position-Knob while the printer is 'On-Line". This action may damage the knob or belt permanently.

TIP: To turn the Vertical-Position-Knob, raise the form thickness lever as far as it will go.

### Information

#### A. Setting the Top-of-Form

(This procedure is available in the Printronix P5000 User Manual under section "Setting up of the Printer")

- 1. Be sure the forms thickness lever is lowered. If the printer is off, set the power switch to I (On).
- 2. Press ON LINE to place the printer in offline mode. The LCD will then display "OFFLINE / CONFIG. CONTROL."
- 3. Press PAPER ADVANCE several times to ensure the paper feeds properly beyond the tractors and over the lower paper path. Ensure the paper folds properly in the stacking.

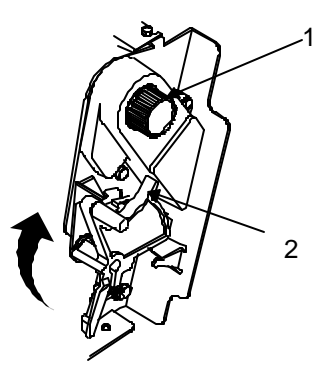

#### Legend:

- 1. Vertical Position Knob
- 2. Forms Thickness Lever
- 4. Raise the forms thickness lever as far as it will go. This allows you to turn the vertical position knob freely in order to align the top-of-form.

|                                                      | PRINIRONIX           |               |  |
|------------------------------------------------------|----------------------|---------------|--|
| Printronix Technical Bulletin                        | Number<br>5-0026     | Revision<br>A |  |
| Subject<br>Procedure To Set The Top-of-Form Position | Originator<br>MB Tan | Page 2 of 3   |  |

- 5. Locate the TOF indicator (1). It is the small tab located on both the right and left tractor door.
  - AXMAX STORE

1

2

6. Turn the vertical position knob (3) to align the top of the first print line with the TOF indicator (2). For best print quality, it is recommended the top-of-form be set at least 1/2 inch below the perforation.

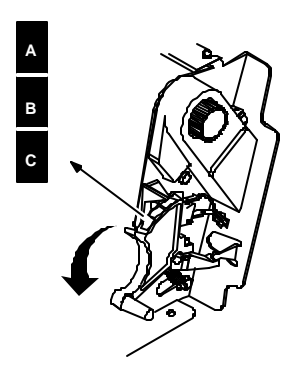

7. Lower the forms thickness lever. Set it to match the paper thickness. (The A-B-C scale corresponds approximately to 1-, 3-, and 6-part paper thickness.)

**NOTE:** Do not set the forms thickness lever too tightly; excessive friction can cause paper jams, ribbon jams with potential for ribbon damage, smeared ink, or wavy print.

- 8. Press SET TOF. The top-of-form position you have set moves down to the print position.
- 9. Press CLEAR to remove any fault messages (such as "LOAD PAPER") from the message display.

## PRINTRONIX

| Printronix Technical Bulletin             | Number     | Revision    |
|-------------------------------------------|------------|-------------|
|                                           | 5-0026     | A           |
| Subject                                   | Originator |             |
| Procedure To Set The Top-of-Form Position | MB Tan     | Page 3 of 3 |

10. Press ON LINE to place the printer in online mode.

#### B. Precision setting of Top-of-Form (TOF)

(This method is suited for a more precise positioning of Top-Of-Form where a previously set TOF requires a finer adjustment)

- 1. Place the printer in Off-line mode.
- 2. Press the "VIEW/EJECT" key quickly on the control panel. (Note that in off-line mode, holding VIEW/EJECT key down for longer that ½ second will invoke the paper eject function. The amount of paper advanced is determined by the eject mode settings in the configuration menu.)
- 3. The paper will move forward about 3 to 4 inches. This facility is provided to view the last printing done.
- 4. At this stage, "micro-stepping" or form-feed in small increments of 1/72 inch can be made by operating the "▲▼ up/down" arrow keys on the control panel.
- 5. Move the form/paper by micro-stepping as described above and stop at the desired position.
- 6. Pressing "VIEW/EJECT" key a second time will move the form back to the newly adjusted print position.

Please refer to the P5000 Series User's Reference Manual, part number 164299-001 for more information.

## PRINTRONIX

| Printronix Technical Bulletin                     | Number<br>5-0026     | Revision<br>A |  |
|---------------------------------------------------|----------------------|---------------|--|
| Subject Procedure To Set The Top-of-Form Position | Originator<br>MB Tan | Page 4 of 3   |  |